## Cover für Musik-Kassetten

## 

Das Programm erstellt, verwaltet und druckt Hüllen für Musikkassetten.

### Copyright ©

1994-1997, Heiko Prueß, Kastanienallee 15, D-21512 Wohltorf.

### Hinweise

Bedienung Grenzen des Programms Suche Hilfe zu einem Thema Häufig gestellte Fragen Haben Sie schon den Fragebogen ausgefüllt? Was ist neu?

# Bedienung

Hinweise sind zu folgenden Themen verfügbar:

Aufteilung eines Covers Eingaben und Formatierungen Laden und Speichern Suchen Drucken eines Covers Drucken eines Etiketts

# Aufteilung eines Covers

Ein Cover setzt sich aus 4 Textfeldern zusammen. Jedes Feld kann eine eigene Schriftart- und - größe erhalten.

Die Aufteilung der Felder ist fest vorgegeben, d. h. Sie können die Einteilung nicht verändern.

<u>Einstellungen</u>

# Einstellungen

->Weiters->Einstellungen

### Aufteilung des Covers

• Sie können die Aufteilung der einzelnen Felder verändern, falls der Ausdruck nicht Ihren Hüllen entspricht.

### Sonstiges

- Sie können platzsparend mehrere Cover auf einen Bogen drucken
- Ein einstellbarer oberer und linker Rand beim Drucken erleichtert das Platzieren des Covers.

# Eingaben und Formatierungen

Sie können für jedes der Felder ein eigene Schriftart und -größe einstellen.

#### Schriftart und -größe einstellen

Wecheln Sie in einzustellende Feld. Wählen Sie ->Bearbeiten->Schrift&Farbe->Einstellen. Suchen Sie Schriftart und -größe aus und wählen ok.

#### Bevorzugte Schriftart und -größe einstellen

Erstellen Sie ein neues Cover. Stellen Sie für alle Felder Schriftart und -größe ein. Geben Sie immer wiederkehrende Texte ein. Speichern Sie dieses Cover unter \_default.mc.

Wenn Sie jetzt ein neues Cover erstellen und ->Bearbeiten->Schrift&Farbe->Wie\_default-mc wählen oder Strg-D drücken , so werden die Schriftattribute automatisch übernommen.

# Laden und Speichern

Die von Ihnen erstellten Cover können Sie natürlich auch speichern und wieder laden.

Die Dateien werden ausschließlich im Programmverzeichnis abgelegt.

# Suchen

->Suche->Suchen...

Geben Sie einen Suchtext ein. Dieser darf ein ? als Platzhalter enhalten.

Wenn Sie die Suche Starten, so wird nicht nur das aktuelle Cover durchsucht, sondern alle von Ihnen erstellten und gespeicherten Cover.

Die Suche wird angehalten, wenn das erste Cover gefunden wurde, welches den Suchtext enthält. Wählen Sie Abbrechen, um zu diesem Cover zu wechseln oder lassen Sie weiter suchen.

## **Drucken eines Covers**

Um des von Ihnen ertellte Cover auszudrucken wählen Sie ->Datei->Drucken->Cover\_drucken oder drücken Sie Strg-P. Dabei werden so viele Cover wie möglich auf einem Bogen ausgedruckt.

Wenn Sie das Cover sofort ausgedruckt haben möchten, so wählen Sie ->Datei->Drucken->Druckerpuffer\_leeren oder drücken Sie Strg-J.

Drucken eines Etiketts

## **Drucken eines Etiketts**

Sie können auch kleine (Klebe-)Etiketten für die Kassette selbst drucken. Wählen Sie ->Datei->Drucken->Etikett\_drucken oder drücken Sie Strg-E. Dabei werden so viele Etiketten wie möglich auf einem Bogen ausgedruckt.

Wenn Sie das Etikett sofort ausgedruckt haben möchten, so wählen Sie ->Datei->Drucken->Druckerpuffer\_leeren oder drücken Sie Strg-J.

Drucken eines Covers

# Grenzen des Programms

- Die Anzahl der Cover ist nur durch den Festplattenspeicher begrenzt.
- Innherhalb der einzelnen Felder ist es nicht möglich verschiedene Schrifteinstellungen vorzunehmen.

# Suche Hilfe zu einem Thema

ਸ਼<×≤<<<<>><</><</><></

#

<u>\_\$sicher.mc</u> \_default.mc

### Α

<u>Autosave</u>

### В

<u>Bedienung</u>

## С

<u>Copyright</u> <u>Cover drucken</u> <u>Cover laden und speichern</u> <u>Cover suchen</u> **D** 

Datensicherung Default.mc Disketten Aufkleber (Disketi.Exe) Drucken eines Covers Drucken eines Etiketts Druckpuffer leeren Drucken eines Covers Drucken eines Etiketts **Druckrand** Ε Einstellungen Eingaben und Formatierungen <u>Einstellungen</u> Etikett drucken F FAQ Fragen, häufig gestellte G Grenzen des Programms Н Häufig gestellte Fragen L Inhalt L Laden eines Covers Ν **Neuerungen** <u>Notizen</u> Ρ <u>Platzhalter</u> Programmänderungen R Rechnerabsturz S Schriftart und -größe <u>Setup</u> Shareware Sicherung Speichern eines Covers Suchen eines Cover U <u>Updates</u> V <u>Versionsnummer</u>

Vollversion W Was ist neu? Was ist Shareware?

# Häufig gestellte Fragen

### ?

#### Ist eine 32-Bit Version für Windows 95 oder Windows NT verfügbar?

Nein, das Programm ist zur Zeit ausschließlich als 16-Bit Version verfügbar. Die Software läuft aber ohne Probleme unter Windows 95.

### ?

#### Warum kann die Schrift innerhalb des Textes nicht beliebig eingestellt werden?

Das Textfeld in der derzeit von mir verwendeten Programmiersprache lässt dies leider nicht zu. Die geplante Umstellung auf 32-Bit für Windows 95/NT wird das hoffentlich beheben.

### ?

#### Warum gibt es keine Extras wie Graphiken einbinden oder mehrspaltigen Text?

Der Schwerpunkt des Programms liegt eindeutig bei der Verwaltung von Covern. Um dekorative Cover zu erstellen, gibt es Software wie CorelDraw oder Word, welche Funktionen beinhaltet, mit denen MC-Cover niemals mithalten könnte.

# Was ist neu bei MC-Cover?

Die Versions-Nummer setzt sich aus Jahr und Monat zusammen.

- Version 7.02
  - @ Einstellmöglichkeit für oberen und linken Druckrand, ->Weiteres->Einstellungen.
- Version 6.09
   @ Eine <u>Autosave</u> Funktion ist integriert.
- Version 6.06
   @ Diese Software ist jetzt auch im Internet verfügbar: http://members.aol.com/hpruess
- Version 6.05

@ Hintergrundfarben werden, bei 256 oder weniger Farben, nur noch als reine Farben dargestellt. Hellgelb z. B. als weiß. Windows kann diese Farben bei kleineren Farbpaletten nicht sauber darstellen.

• Version 6.04

@ Sie können im Menü ->Weiteres->Einstellungen die Aufteilung des Covers verändern.
Dadurch ist es z. B. möglich, die Höhe des "Titelfeldes" zu verdoppeln.
@ Ebenfalls im Menü ->Weiteres->Einstellungen können Sie einstellen, ob die Cover sofort gedruckt werden sollen oder ob Sie so viele Cover wie möglich auf einem Bogen haben möchten.

• Version 6.03

@ Endlich ist eine kleine Online-Hilfe verfügbar.

• Version 5.06

@ Etiketten f
ür Kassetten k
önnen jetzt auch gedruckt werden.
 @ Ab jetzt ist das Programm <u>Shareware</u>.

• Version 4.07

@ Die erste Version des Programms entstand im Juli 1994.

## Autosave

Ihre Eingaben werden ca. 1x in der Minute in der Datei \_\$sicher.mc gesichert. Falls Ihr Rechner abstürzen sollte, so können Sie beim nächsten Start auf diese Datei zurückgreifen. Wenn Sie das Programm normal beenden, wird diese Datei automatisch gelöscht.

# Datensicherung

### Wo finden Sie Ihre Daten?

Alle Daten-Dateien werden im gleichen Ordner abgelegt, in dem sich auch das Programm selbst befindet.

Wenn Sie Ihre Daten regelmäßig sichern wollen, so wären das also alle Dateien, welche in diesem Ordner ein gesetztes Archiv-Attribut haben.

### Wie können Sie Ihre Daten sichern?

Wenn Sie keine Datensicherungs- oder Backup-Software einsetzen wollen, so können Sie Ihre Dateien mit dem DOS-Befehl XCOPY selber in Sicherheit bringen. Ein Aufruf unter DOS könnte so aussehen:

• XCopy C:\Ordner\\*.\* A:\Ordner.Ds\\*.\* /a

Mit Hilfe dieses Befehls werden alle veränderten Dateien auf Diskette gesichert. Sie müssen natürlich den \Ordner\ Ihrer Konfiguration entsprechend anpassen. Wenn Sie die Daten zurücklesen möchten, könnte der Aufruf unter DOS so aussehen:

• XCopy A:\Ordner.Ds\\*.\* C:\Ordner\\*.\*

Sie müssen natürlich auch hierbei den \Ordner\ Ihrer Konfiguration entsprechend anpassen.

### Ein Tip:

Die eben aufgeführte Lösung ist eher eine Notlösung. Ich würde Ihnen den Einsatz einer richtigen Backup-Software dringend empfehlen.

# **Disketten Aufkleber**

### Einleitung

Das Programm DiskEti hat im Prinzip nichts mit MC-Cover zu tun. Ich lege dieses Freeware-Programm nur dem <u>Shareware</u>-Programm MC-Cover bei.

### Grafiken einbinden

In der Datei

Kontext.Ini
 im Windows-Ordner finden Sie den Abschnitt

• [DSKETI]

Wenn Sie dort den Eintrag

• Bild\_Liste

suchen, bzw. erstellen und anschließend Dateinamen von BMP-Files eingeben, so können Sie diese auf Ihrem Etikett ausdrucken lassen. Also z. B. so:

• Bild\_Liste=D:\GRAPHIK\BILD1.BMP;D:\TEXTE\BILD9.BMP

Diese manuelle Einbindung ist nicht besonders elegant, aber dafür kostet das Programm auch nix. Die Grafiken werden immer links/oben gedruckt. Mit Hilfe des Zoom-Faktors können Sie die Grafik aber über das gesamte Etikett legen.

NotePad lädt C:\Windows\Kontext.Ini

### Vorgaben

Die Vorgaben können Sie leider nicht selber ändern, sorry.

# Notizen

Wählen Sie ->Suchen->Notizen und Sie erhalten ein Textfeld, in welchem Sie formlos einige Notizen vornehmen können.

## Was ist Shareware?

Die Sharewareversion ist eine Softwareprobe, die sämtliche Funktionen bereits beinhaltet, damit Sie das Programm unter realen Bedingungen testen können.

Die Sharewareversion darf aber nur über einen Zeitraum von 4 Wochen verwendet werden.

Spätestens nach der Testphase müssen Sie sich entscheiden, ob Sie das Programm weiterhin nutzen und somit registrieren und kaufen möchten oder ob Ihnen das Programm nicht zusagt und Sie es wieder löschen.